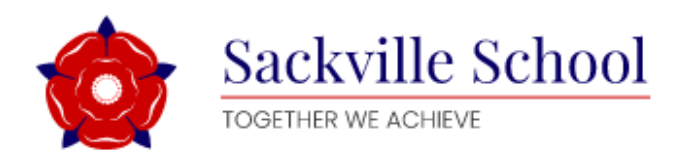

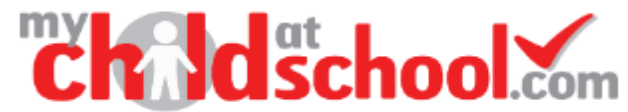

## SETTING UP MCAS FOR THE FIRST TIME

To login to the **MCAS Parent Portal** you will need to have a valid e-mail address registered with the school and an **Invitation Code** which the school would have sent to you. If you do not have an **Invitation Code** please contact the school for one, as you will **NOT** be able to access the **Parent Portal** without one. You can either download the app onto your device through the app store or from within your web browser visit <u>www.mychildatschool.com</u> to will open the login page.

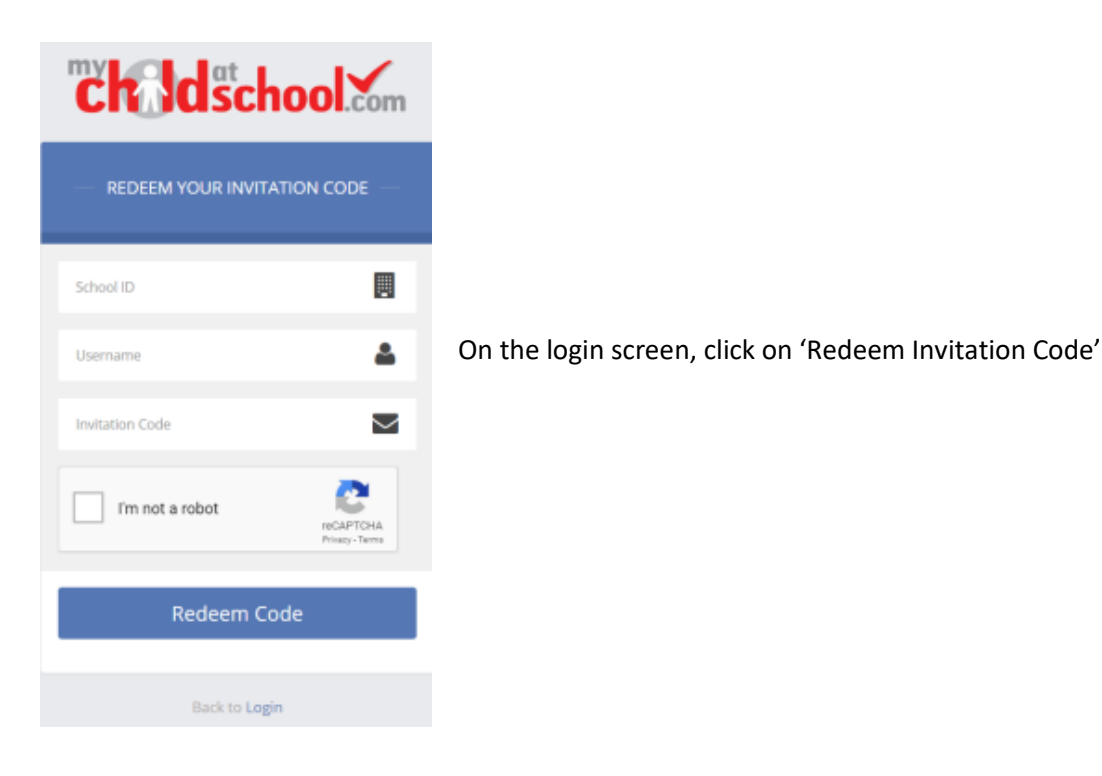

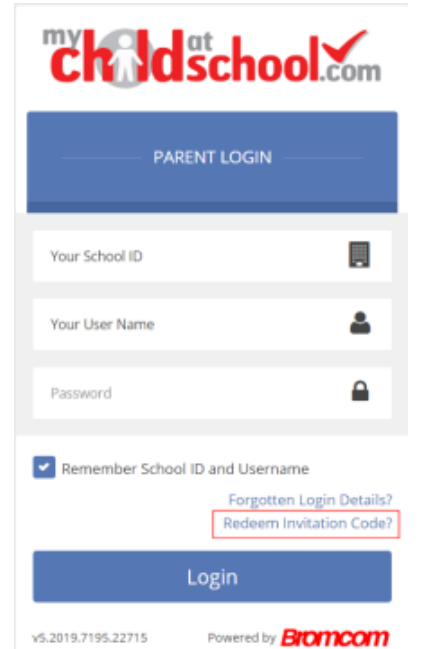

Enter the School ID (13395), Username and the Invitation Code, which will be a unique 10 character alphanumeric code, (which can only be used once to setup the Account), tick the I'm not a robot box and click on the Redeem Code button.

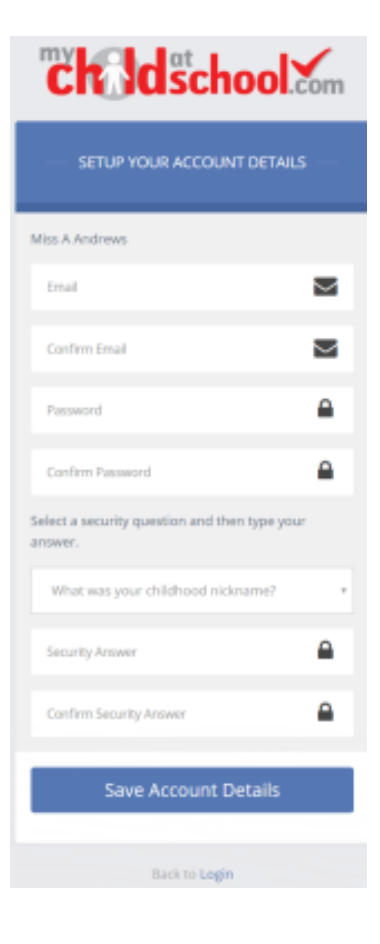

You will then be asked to **Setup** your **Details**, enter the required information to setup the **Login Details** and click on the **Save Account Details** button, a message will be displayed that the new **Login** setup has been successful and you will be returned to the **Login** page.

An e-mail will also be sent to the e-mail address entered asking for the **Login** information to be verified, if this is not verified the you will not be able to **Recover Account Details** or change the **Password** in the future.

Dear MyChildAtSchool user,

Thank you for setting up your username and password retrieval details.

Security Question: What was the name of your first pet?

Answer: S\*\*\*\*

Please click Here to validate this information - If you do not validate the details provided you will not be able to retrieve a forgotten username or password on-line.

A pop-up reminder will appear every time you log into MyChildatSchool until you validate these details.

Please do not reply to this email as it is automatically generated.

Kind Regards MyChildAtSchool.com

You will now be able to Login using your new Login Details.